# Notetaking with myDRS

# Notetaking Introduction

## Why do students need notetakers?

There are many reasons why a student may need assistance processing and/or transcribing verbal information into written notes. These disabilities may be visible or invisible .

# If I share my notes, does the student need to come to class?

Yes! The notes that you share with the DRS student are meant to <u>supplement</u> the student's own notes, and should not replace class attendance.

# When taking notes, please:

- Write legibly or type
- Provide a key for any symbols or shorthand that you use
- Take notes about class <u>announcements</u> (due dates, especially) in addition to the lecture material
- Upload your notes within 24 hrs after class
- Find a friend to take notes for you if you're going to miss class. Let us know if you can't find anyone, so that we can make arrangments.

Your notes may make a huge difference for a student – thanks for volunteering!

# Submitting Notes: 2 ways

- Files must be: PDFs or Word documents, at 300 DPI
- <u>Scan and upload</u>: Scan on campus or at home and upload to myDRS (if using a UW scan station, you can email to yourself and then upload from your computer).
- <u>Scan and email from UW scan station</u>: If you're using a UW scan station, you can send the notes directly to <u>drsnotes@uw.edu</u>. **Indicate your name and the course in the subject line or body of the email. And we will upload them.**

Please do not submit photos of notes, taken with phones or cameras

## UW campus scan stations

They are not all the same, but no matter which scanner you use, there will be instructions attached to it. Just make sure to save them in PDF.

- <u>Suzallo</u>, a couple scanners are located on the first floor when you walk straight, pass the café and one towards the back by Allen North Library
- <u>Allen</u>, first floor. Take a right when you reach the elevators and it is on your left
- <u>Foster Business</u> in Paccar Hall, level 1
- <u>Health Sciences</u> Library, go downstairs and take a right
- <u>Odegaard</u>, after the remodel, should be one on the first floor.
- <u>Engineering Library</u>, walk straight and it is on your left

## Uploading Notes through myDRS

# Signing up

# Go to disability.uw.edu and click on the yellow myDRS button.

Home Current 🗸 Prospective 🖌 UW Housing Parents & Family 🗸 Faculty & Staff 🗸 Resources 🗸 About Us 🗸

## Disability Resources for Students

## **Mission Statement**

Embedded in the core values of the University of Washington is a commitment to ensuring access to a quality higher education experience for a diverse student population. Disability Resources for Students (DRS) recognizes disability as an aspect of diversity that is integral to society and to our campus community. DRS serves as a partner in fostering an inclusive and equitable environment for all University of Washington students.

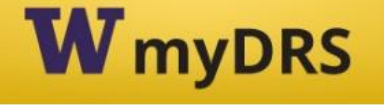

Current DRS students click above to log into myDRS

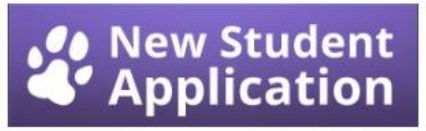

Click above to apply for DRS services

## DRS myDRS Drop in hours

Have a question about the myDRS system? Come drop in: Sep 23rd – Oct 4th daily (no weekends) @ 11am-12pm & 3-4pm

## Autumn 2013 Hours

Mon-Fri, 8:30-5 pm

## Contact Us! 011 Mary Gates

Box 352808 Seattle, WA 98195-2808 uwdrs@uw.edu 206-543-8924 (Voice) 206-543-8925 (TTY) 206-616-8379 (Fax)

Testing Center drstest@uw.edu 206-221-9117

Autumn 2013 Hours (starts Sept 3) Mon-Fri, 8:30-5 pm

Office Closed Oct 1, 8:30-10:30 (Student Life event) Oct 9, 12:30-5 pm Nov 11, All Day (Veteran's Day) Nov 20, 12:30-5 pm Nov 28, All Day (Thanksgiving) Nov 29, All Day (Thanksgiving)

## Enter your netID

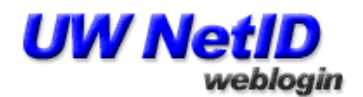

The resource you requested requires you to log in with your UW NetID and password.

#### UW NetID:

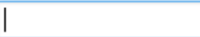

Password:

Log in

#### Troubleshooting

Need a UW NetID? Forget your password?

#### Additional Information

Learn about UW NetIDs Learn about "weblogin" Contact UW-IT

Login gives you 8-hour access without repeat login to UW NetID-protected Web resources.

WARNING: Protect your privacy! Prevent unauthorized use! Completely exit your Web browser when you are finished.

> Copyright © 2013 University of Washington <u>PRIVACY | TERMS</u>

|                                                                         | NIVERSITY of WASHINGTON<br>SABILITY RESOURCES FOR STUDENTS                                                                                                    |
|-------------------------------------------------------------------------|----------------------------------------------------------------------------------------------------|
| Home                                                                    |                                                                                                    |
| Home » Welcome to my<br>¥ Home                                          | WELCOME TO MYDRS                                                                                                    |
| <ul> <li>Online Services Home</li> <li>Reset My Password</li> </ul>     | THANK YOU FOR USING ONLINE SERVICES         If you are finished, please close your browser to protect privacy.                                                                                                    |
|                                                                         | Sign In Information       New Student?         Username*:       Submit your application to receive accommodation from Disability Resources for Students.         Password*:       Password*:                                              |
|                                                                         | Sign In       Sign Up as a Notetaker         Submit your application to take notes for students with disabilities.                                                                                                    |
| NEED HELP?<br>Access Tutorials<br>Contact Our Office<br>Read Disclaimer | DISABILITY RESOURCES FOR STUDENTS         University of Washington         Mary Gates 011, Box 352808       Website: http://disability.uw.edu         Phone: (206) 543 - 8924         Seattle, WA 98195-2808       Email Us: uwdrs@uw.edu |
| Licensed to Accessible Info                                             | rmation Management LLC Copyright © 2010-2013 by Haris Gunadi. All rights reserved.                                                                                                    |

• Click on the link under "Sign Up as a Notetaker"

g

| Home       Online Services Home         • Online Services Home       ELIBIBLITY REQUIREMENTS         • Reset My Password       ELIBIBLITY REQUIREMENTS         • Note: If you are currently registered as a notetaker with our office, please login to myDRS and sign up through My Dashboard.         • Please contact DRS if you have any questions: 206.221-9117; drsnotes@uw.edu         • Thanks         School ID*:         Hint: Enter 7 alpha numeric characters.         Username*:         Email Address*:         Please enter email address that ends in @uw.edu, for example:         • Please enter email address that ends in @uw.edu.                                                                                         | Home                                                                |                                                                                                    |
|----------------------------------------------------------------------------------------------------|---------------------------------------------------------------------|----------------------------------------------------------------------------------------------------|
| <ul> <li>Venue</li> <li>Online Services Home</li> <li>Reset My Password</li> <li>ELIGIBILITY REQUIREMENTS</li> <li>ELIGIBILITY REQUIREMENTS</li> <li>Inank you for volunteering to be a notetaker !:         <ul> <li>Note: If you are currently registered as a notetaker with our office, please login to myDRS and sign up through My Dashboard.</li> <li>Please contact DRS if you have any questions: 206.221-9117; drsnotes@uw.edu</li> </ul> </li> <li>Step 1: Specify Login Information         <ul> <li>School ID*:</li> <li>Hint: Enter 7 alpha numeric characters.</li> <li>Username*:</li> <li>Email Address*:</li> <li>Please enter email address that ends in @uw.edu, for example: yourusername@uw.edu.</li> </ul> </li> </ul> | Home » Online Notetaker Applicat                                    | tion                                                                                                    |
| <ul> <li>&gt; Online Services Home</li> <li>&gt; Reset My Password</li> <li>ELIGIBILITY REQUIREMENTS</li> <li>Thank you for volunteering to be a notetaker!:         <ul> <li>Note: If you are currently registered as a notetaker with our office, please login to myDRS and sign up through My Dashboard.</li> <li>Please contact DRS if you have any questions: 206.221-9117; drsnotes@uw.edu</li> <li>Thanks!</li> </ul> </li> <li>Step 1: Specify Login Information         <ul> <li>School ID*:</li> <li>Hint: Enter 7 alpha numeric characters.</li> <li>Username*:</li> <li>Email Address*:</li> <li>Please enter email address that ends in @uw.edu, for example: yourusername@uw.edu.</li> </ul> </li> </ul>                        | ¥ Home                                                              |                                                                                                    |
| Thank you for volunteering to be a notetaker!         • Note: If you are currently registered as a notetaker with our office, please login to myDRS and sign up through My Dashboard.         • Please contact DRS if you have any questions: 206.221-9117; drsnotes@uw.edu         • Thanks!         Step 1: Specify Login Information         School ID*:         Hint: Enter 7 alpha numeric characters.         Username*:         Email Address*:         Please enter email address that ends in @uw.edu, for example:         yourusername@uw.edu.                                                                                                    | <ul> <li>Online Services Home</li> <li>Reset My Password</li> </ul> |                                                                                                    |
| <ul> <li>Note: If you are currently registered as a notetaker with our office, please login to myDRS and sign up through My Dashboard.</li> <li>Please contact DRS if you have any questions: 206.221-9117; drsnotes@uw.edu</li> <li>Thanks!</li> </ul> Step 1: Specify Login Information   School ID*:   Hint: Enter 7 alpha numeric characters.   Username*:   Email Address*:   Please enter email address that ends in @uw.edu, for example:   yourusername@uw.edu.                                                                                                    |                                                                     | Thank you for volunteering to be a notetaker!:                                                                                |
|                                                                                                    |                                                                     | Note: If you are currently registered as a notetaker with our office, please login to myDRS and sign up through My Dashboard. |
| Step 1: Specify Login Information         School ID*:         Hint: Enter 7 alpha numeric characters.         Username*:         Email Address*:         Please enter email address that ends in @uw.edu, for example:         yourusername@uw.edu.                                                                                                    |                                                                     | <ul> <li>Please contact DRS if you have any questions: 200.221-911/; drsnotes@uw.edu</li> <li>Thanks!</li> </ul>              |
| School ID*:                                                                                                    |                                                                     | Stop 1: Specify Login Information                                                                                             |
| School ID*:<br>Hint: Enter 7 alpha numeric characters.<br>Username*:<br>Email Address*:<br>Please enter email address that ends in @uw.edu, for example:<br>yourusername@uw.edu.                                                                                                    |                                                                     |                                                                                                    |
| Username*:<br>Email Address*:<br>Please enter email address that ends in @uw.edu, for example:<br>yourusername@uw.edu.                                                                                                    |                                                                     | School ID*:<br>Hint: Enter 7 alpha numeric characters.                                                                        |
| Email Address*:<br>Please enter email address that ends in @uw.edu, for example:<br>yourusername@uw.edu.                                                                                                    |                                                                     | Username*:                                                                                                    |
| yourusername@uw.edu.                                                                                                    |                                                                     | Email Address*:                                                                                                    |
|                                                                                                    |                                                                     | yourusername@uw.edu.                                                                                                    |
| Type the text<br>Privacy & Terms                                                                                                    |                                                                     | Type the text<br>Privacy & Terms                                                                                              |

- Enter your School ID
- <u>Use your netid as your username. DO NOT create a new username (it won't work!). You will also use your netid password when you log in.</u>
- Enter your UW email address
- Enter the security text
- Click <u>Continue to Step 2</u>

| Home » Notetaker Access » Notet                                                                                                    | aker Home                                                                                                    |           |
|----------------------------------------------------------------------------------------------------|----------------------------------------------------------------------------------------------------|-----------|
| Login as User Feature                                                                                                    | NOTETAKER HOME                                                                                                    |           |
| Back to My Profile                                                                                                    | Previous Term: Spring 2014                                                                                                    | Next Term |
| <ul> <li>Y Tools</li> <li>Request and View Assignments</li> <li>Notetaker Contracts</li> <li>Upload and View Notes</li> <li>Logout</li> <li>Once you finish with your session,<br/>please do not forget to Log Out<br/>and Close Your Browser.</li> <li>Log Out from NetID</li> </ul> | Request a Notetaking Assignment         Step 1: Choose T         Term*:       2014 - Spring ▼         Step 2: Enter Course Registration Numbers         Important Note:       System will only search 20 classes at a time. Please enter at least course subject and number.         Accommodation Term:       2014 - Spring ▼         Course Subject: |           |
|                                                                                                    | Important Note: If you have not signed a contract for this particular term, the system will require you to submit a potetake                                                                                                    |           |
|                                                                                                    | contract after you click Continue to Verify Your Classes.                                                                                                    |           |

- Select the correct school term
- Enter the SLN of the class you are volunteering for in one of the boxes under "Step 2." (The search function on this page is less reliable than entering the SLN)

\*\*If you are willing to share notes for your other classes, please enter your other SLN's. In the even that a DRS student requests notes for one of those classes we will then assign you and email you a notification\*\*

Click <u>Continue to Verify Your Classes</u>

| · . |             |  |
|-----|-------------|--|
|     |             |  |
|     | como Morera |  |
|     |             |  |

## DISABILITY RESOURCES FOR STUDENTS

## UNIVERSITY of WASHINGTON

#### **My Dashboard** Notetaker Home >> Notetaker Access >> Notetaker Home NOTETAKER HOME ¥ Tools > Request and View Assignments Term: Fall 2013 Previous Term Next Term > Notetaker Contracts > Upload and View Notes Step 3: Verify Your Classes Please verify your class schedule, if it is correct check the box and click Submit Your Class Schedule to request a notetaking assignment. CRS Course Title CMPS CRN SBJ SEC 10154 AFRAM 150 0AA Intro Af-Am History Seattle Submit Your Class Schedule Cancel **NEED HELP?** DISABILITY RESOURCES FOR STUDENTS Access Tutorials University of Washington Contact Our Office Mary Gates 011, Box 352808 Website: http://disability.uw.edu Phone: (206) 543 - 8924 Read Disclaimer Seattle, WA 98195-2808 Email Us: uwdrs@uw.edu Fax: (206) 616 - 8379 Licensed to Accessible Information Management LLC Copyright © 2010-2013 by Haris Gunadi. All rights reserved.

- Click on the box next to your class
- Click on Submit Your Class Schedule  $\bullet$

| g Welcome Notetaker T                                                                          | lest!                     |                                                       |                                                    |                                                                                       | Μ                      | 1y Profile                       | My Mailbox (Sent E-Mails)                               | Sign Out |
|------------------------------------------------------------------------------------------------|---------------------------|-------------------------------------------------------|----------------------------------------------------|---------------------------------------------------------------------------------------|------------------------|----------------------------------|---------------------------------------------------------|----------|
| W                                                                                              | UNIVE<br>DISABILI         | <b>RSITY</b> of N<br>TY RESOURCES                     | WASHII<br>FOR STUI                                 | NGTON<br>DENTS                                                                        |                        |                                  |                                                         |          |
| My Dashboard N                                                                                 | lotetaker                 |                                                       |                                                    |                                                                                       |                        |                                  |                                                         |          |
| Home 🄉 Notetaker Acc                                                                           | cess » Upload             | ding Notes                                            |                                                    |                                                                                       |                        |                                  |                                                         |          |
| ¥ Tools                                                                                        |                           | UPLOADING NO                                          | TES                                                |                                                                                       |                        |                                  |                                                         |          |
| <ul> <li>Request and View A</li> <li>Notetaker Contracts</li> <li>Upload and View I</li> </ul> | Assignments<br>s<br>Notes | Uploading Instructions<br>upload.<br>File Information | : Please scan you<br>Select Class*:<br>Notes for*: | Select One<br>Select One<br>Select Day(s)*<br>Monday<br>Wednesday<br>Friday<br>Sunday | the scanner resoluti   | Tuese<br>Tuese<br>Thurs<br>Satur | ximum allowable file size is <b>1 Mi</b><br>day<br>sday | 3 per    |
|                                                                                                |                           |                                                       | Select File:                                       | Choose File No fil                                                                    | le chosen              |                                  | ]                                                       |          |
|                                                                                                |                           |                                                       | N                                                  | o Note Uploaded Under                                                                 | Your Profile for the C | Current Ter                      | m                                                       |          |

• Click on <u>Upload and View Notes</u> in the left hand tool menu, to view this screen

n/Washington/notetaker/Upload.aspx

Welcome Notetaker Test

| Ny Dashboard       Notetaker         Home >> Notetaker Access >> Uploading Notes         UPLOADING NOTES         Uploading Instructions: Please scan your document at 150 dpi as the scanner resolution. The maximum allowable file size is 1 MB per upload.         > Notetaker Contracts         > Upload and View Notes         File Information         Select Class*:         MUSt 1665.001 - Graduate Level Tuba •         Select Class*:         Week 1         Week 2         Week 3         Week 4         Week 5         Week 6         Week 7         Week 10         Week 10         Week 11         Week 12         Select File:         Week 14                                                                                                    | <b>W</b><br>DISABILI                                                                                         | RSITY of Y                                           | WASHII<br>FOR STUI          | NGTON<br>DENTS                                                                                                    |                                                                           |
|----------------------------------------------------------------------------------------------------|----------------------------------------------------------------------------------------------------|------------------------------------------------------|-----------------------------|----------------------------------------------------------------------------------------------------|---------------------------------------------------------------------------|
| Home > Notetaker Access >> Uploading Notes         P Request and View Assignments         > Notetaker Contracts         > Upload and View Notes         Image: The second second secon | My Dashboard Notetaker                                                                                       |                                                      |                             |                                                                                                    |                                                                           |
| Y Tools       UPLOADING NOTES         • Request and View Assignments       uploading Instructions: Please scan your document at 150 dpi as the scanner resolution. The maximum allowable file size is 1 MB per upload.         • Upload and View Notes       File Information         File Information       Select Class*: MUS 1665.001 - Graduate Level Tuba •         Notes for*:       Select One •         Week 1       •         Week 2       •         Week 3       •         Week 4       •         Week 5       •         Week 6       •         Week 7       •         Week 8       •         Week 10       •         Week 11       •         Week 12       •         Select File:       Week 14         Week 15       •                                                                                                    | Home » Notetaker Access » Upload                                                                             | ing Notes                                            |                             |                                                                                                    |                                                                           |
| <ul> <li>&gt; Request and View Assignments</li> <li>&gt; Notetaker Contracts</li> <li>&gt; Upload and View Notes</li> <li>File Information</li> <li>Select Class*: MUS 1665.001 - Graduate Level Tuba </li> <li>Select Class*: Select One</li> <li>Week 1</li> <li>Week 2</li> <li>Week 3</li> <li>Week 4</li> <li>Week 4</li> <li>Week 4</li> <li>Week 6</li> <li>Whurd and Week 7</li> <li>Week 7</li> <li>Saturday</li> <li>Week 10</li> <li>Week 10</li> <li>Week 11</li> <li>Week 11</li> <li>Week 12</li> <li>Select File:</li> <li>Select File:</li> <li>Week 13</li> <li>O file chosen</li> </ul>                                                                                                    | ¥ Tools                                                                                                    | UPLOADING NO                                         | TES                         |                                                                                                    |                                                                           |
| Select Class*: MUS 1665.001 - Graduate Level Tuba •   Notes for*: Select One •   Select One •   Week 1 •   Week 2 •   Week 3 •   Week 4 •   Week 5 •   Week 6 •   Week 7 •   Week 8 •   Week 10 •   Week 11 •   Week 12 •   Week 13 •   Week 14 •   Week 15 •                                                                                                    | <ul> <li>Request and View Assignments</li> <li>Notetaker Contracts</li> <li>Upload and View Notes</li> </ul> | Uploading Instruction<br>upload.<br>File Information | s: Please scan your         | r document at <b>150 d</b>                                                                                                    | pi as the scanner resolution. The maximum allowable file size is 1 MB per |
| Notes for*:       Select One         Select One       *         Week 1       *         Week 2       Week 3         Week 4       Tuesday         Week 5       Thursday         Week 6       Thursday         Week 7       Saturday         Week 8       Saturday         Week 10       Week 10         Week 11       Week 12         Select File:       Week 13         Week 14       Week 15         Week 15       Week 16                                                                                                    |                                                                                                    |                                                      | Select Class*:              | MUS 1665.00                                                                                                    | 1 - Graduate Level Tuba 💌                                                 |
| Week 10<br>Week 17                                                                                                    |                                                                                                    |                                                      | Notes for*:<br>Select File: | Select One ▼<br>Select One<br>Week 1<br>Week 2<br>Week 3<br>Week 4<br>Week 5<br>Week 6<br>Week 7<br>Week 8<br>Week 7<br>Week 8<br>Week 10<br>Week 11<br>Week 12<br>Week 13<br>Week 14<br>Week 15<br>Week 16<br>Week 17 | *  Tuesday Thursday Saturday o file chosen                                |

- Select the appropriate class from the drop down menu
- Select the corresponding week from the "notes for" drop down menu

| TA7                                                           | UNIVE                 | RSITY of                          | WASHII                        | NGTON                                                                         |                                                                                       |
|---------------------------------------------------------------|-----------------------|-----------------------------------|-------------------------------|-------------------------------------------------------------------------------|---------------------------------------------------------------------------------------|
| VV                                                            | DISABILI              | TY RESOURCES                      | FOR STUI                      | DENTS                                                                         |                                                                                       |
| My Dashboard                                                  | Notetaker             |                                   |                               |                                                                               |                                                                                       |
| Home » Notetaker                                              | Access » Uploa        | ding Notes                        |                               |                                                                               |                                                                                       |
| ¥ Tools                                                       |                       | UPLOADING NO                      | TES                           |                                                                               |                                                                                       |
| <ul> <li>Request and Vie</li> <li>Notetaker Contra</li> </ul> | w Assignments<br>acts | Uploading Instructions<br>upload. | s: Please scan you            | r document at <b>150 dpi as</b>                                               | ${\bf s}$ the scanner resolution. The maximum allowable file size is ${\bf 1}$ MB per |
| > Upload and Vie                                              | w Notes               | File Information                  |                               |                                                                               |                                                                                       |
|                                                               |                       |                                   | Select Class*:<br>Notes for*: | MUS 1665.001 - G<br>Week 1<br>Select Day(s)*<br>Monday<br>Wednesday<br>Friday | Graduate Level Tuba 💌                                                                 |
|                                                               |                       |                                   | Select File:                  | Sunday Choose File No fi Upload Notes                                         | ile chosen                                                                            |

• Select the day the notes were taken in the "Select Day(s)" box

|                                                                                             | Welcome Notetaker Test!                                                                                                    | My Profile My Mailbox (Sent E-Mails) S                                                                                                    |
|---------------------------------------------------------------------------------------------|----------------------------------------------------------------------------------------------------|----------------------------------------------------------------------------------------------------|
| Dpen                                                                                        | ▼ ¥9 Search Desktop                                                                                                    | of WASHINGTON                                                                                                    |
| Irganize 🔻 New folder                                                                       | ►=<br>₩=                                                                                                    | RCES FOR STUDENTS                                                                                                    |
| <ul> <li>Favorites</li> <li>Desktop</li> <li>Downloads</li> </ul>                           | Adobe Acrobat Document<br>Microsoft OneNote 2010<br>Shortcut<br>2.81 KB                                                                 |                                                                                                    |
| Libraries                                                                                   | Microsoft Outlook 2010<br>Shortcut<br>2.95 KB<br>Microsoft Word 2010<br>Shortcut                                                        | G NOTES                                                                                                    |
| First Pictures     Videos                                                                   | Aczilla Firefox<br>Mozilla Firefox<br>Shortcut<br>1.12 KB                                                                               | nation                                                                                                    |
| Computer<br>Local Disk (C:)<br>KINGSTON (E:)<br>homes (\\kaliw6.hor<br>w uw (\\nebula2.wash | Notetaking - volunteers<br>Microsoft PowerPoint Presentation<br>2.13 MB<br>Prof email addresses<br>Microsoft Excel Worksheet<br>48.8 KB | Select Class*: MUS 1665.001 - Graduate Level Tuba  Notes for*: Week 1 Select Day(s)*                                                                                                    |
| 🙀 Network                                                                                   | PROF STAFF TIMESHEETS JAN-DEC<br>2013 DRS<br>Microsoft Word Document<br>Review notes<br>Microsoft Word Document<br>150 KB               | Image: Constraint of the second second se |
| File nar                                                                                    | Scanned Exams & Type: Microsoft Word Document<br>Authors: kaliw6<br>Size: 15.0 KB<br>Date modified: 7/29/20 3 10:09 AM                  | ncel Select File Choose File No file hosen                                                                                                    |

- Click <u>Choose File</u>: select the correct file from your computer
- Click <u>Open</u>
- Click Upload Notes

| Welcome Notetaker Test! |                                                                                                    |                                                                                                    |                                                                                                    | My Profile                                        | My Mailbox (Sen                 | it E-Mails)                           | oigii                  |
|-------------------------|----------------------------------------------------------------------------------------------------|----------------------------------------------------------------------------------------------------|----------------------------------------------------------------------------------------------------|---------------------------------------------------|---------------------------------|---------------------------------------|------------------------|
|                         |                                                                                                    |                                                                                                    | Select Day(s)*                                                                                        |                                                   |                                 |                                       |                        |
|                         |                                                                                                    |                                                                                                    | Monday                                                                                                | Tues                                              | day                             |                                       |                        |
|                         |                                                                                                    |                                                                                                    | Wednesday                                                                                             | Thurs                                             | sday                            |                                       |                        |
|                         |                                                                                                    |                                                                                                    | Friday                                                                                                | Satur                                             | day                             |                                       |                        |
|                         |                                                                                                    |                                                                                                    | Sunday                                                                                                |                                                   |                                 |                                       |                        |
|                         |                                                                                                    |                                                                                                    |                                                                                                    |                                                   | 1                               |                                       |                        |
|                         |                                                                                                    | Select File                                                                                         | e: Choose File No file chose                                                                          | n                                                 |                                 |                                       |                        |
|                         |                                                                                                    |                                                                                                    | Upload Notes                                                                                          |                                                   |                                 |                                       |                        |
|                         |                                                                                                    |                                                                                                    |                                                                                                    |                                                   |                                 |                                       |                        |
|                         | Number of Records Foun                                                                                                    | d: 1                                                                                                |                                                                                                    | Sho                                               | w Limit: 100 -                  | per Page                              | Update                 |
|                         | Number of Records Foun                                                                                                    | d: 1                                                                                                |                                                                                                    | Sho                                               | w Limit: 100 🗸                  | per Page (                            | Update                 |
|                         | Number of Records Foun                                                                                                    | d: 1<br>SEC                                                                                         | Notes Title                                                                                           | Sho<br>Date Uploaded                              | w Limit: 100 -<br>              | per Page (<br>Delete                  | Update                 |
|                         | Number of Records Found<br>Subming Records: 1 1<br>SBJ CRS<br>MUS 1665                                                                                                    | d: 1<br>SEC<br>001                                                                                  | Notes Title<br>Notes for Week 1 (Monday)                                                              | Sho<br>Date Uploaded<br>09/06/2013                | w Limit: 100 V<br>Size<br>15 KB | per Page (<br><b>Delete</b><br>Delete | Update<br>View<br>View |
|                         | Number of Records Foun<br>SIGNING RECORDS 1 1<br>SBJ CRS<br>MUS 1665<br>Questions? Contact                                                                                                    | d: 1<br>SEC<br>001<br>Us!                                                                           | Notes Title<br>Notes for Week 1 (Monday)                                                              | Sho<br>Date Uploaded<br>09/06/2013                | w Limit: 100 V<br>Size<br>15 KB | per Page (<br>Delete<br>Delete        | Update<br>View<br>View |
|                         | Number of Records Found<br>SBJ CRS<br>MUS 1665<br>Questions? Contact<br>Please contact our office                                                                                                    | d: 1<br>SEC<br>001<br>Us!<br>ce if you have a                                                       | Notes Title<br>Notes for Week 1 (Monday)<br>any questions regarding your notetaking                   | Sho<br>Date Uploaded<br>09/06/2013<br>assignment. | w Limit: 100 V<br>Size<br>15 KB | per Page (<br>Delete<br>Delete        | Update<br>View<br>View |
|                         | Number of Records Found<br>SBJ CRS<br>MUS 1665<br>Questions? Contact<br>Please contact our offic<br>Disability Resources<br>Mary Gates 011 Bry 3                                                                                                    | d: 1<br>SEC<br>001<br>Us!<br>ce if you have a<br>for Students                                       | Notes Title<br>Notes for Week 1 (Monday)<br>any questions regarding your notetaking<br><b>; (DRS)</b> | Sho<br>Date Uploaded<br>09/06/2013<br>assignment. | w Limit: 100 V<br>Size<br>15 KB | per Page (<br>Delete<br>Delete        | Update<br>View<br>View |
|                         | Number of Records Found<br>SBJ CRS<br>MUS 1665<br>Questions? Contact<br>Please contact our offic<br>Disability Resources<br>Mary Gates 011, Box 3<br>Seattle, WA 98195-280                                                                                                    | d: 1<br>SEC<br>001<br>Us!<br>ce if you have a<br>for Students<br>52808                              | Notes Title<br>Notes for Week 1 (Monday)<br>any questions regarding your notetaking<br>; (DRS)        | Sho<br>Date Uploaded<br>09/06/2013<br>assignment. | w Limit: 100 V<br>Size<br>15 KB | per Page (<br>Delete<br>Delete        | Update<br>View<br>View |
|                         | Number of Records Found<br>SBJ CRS<br>MUS 1665<br>Questions? Contact<br>Please contact our offic<br>Disability Resources<br>Mary Gates 011, Box 33<br>Seattle, WA 98195-280<br>Email: uwdrs@uw.edu<br>Wickita: http://disabil                                                                                       | d: 1<br>SEC<br>001<br>Us!<br>ce if you have a<br>for Students<br>52808<br>08                        | Notes Title<br>Notes for Week 1 (Monday)<br>any questions regarding your notetaking<br>; (DRS)        | Sho<br>Date Uploaded<br>09/06/2013<br>assignment. | w Limit: 100 V<br>Size<br>15 KB | per Page (<br>Delete<br>Delete        | View<br>View           |
|                         | Number of Records Found<br>SBJ CRS<br>MUS 1665<br>Questions? Contact<br>Please contact our offic<br>Disability Resources<br>Mary Gates 011, Box 3<br>Seattle, WA 98195-280<br>Email: uwdrs@uw.edu<br>Website: http://disabil<br>Phone: (206) 543 - 892                                                              | d: 1<br>SEC<br>001<br>Us!<br>ce if you have a<br>for Students<br>52808<br>08                        | Notes Title<br>Notes for Week 1 (Monday)<br>any questions regarding your notetaking<br>s (DRS)        | Sho<br>Date Uploaded<br>09/06/2013<br>assignment. | w Limit: 100 V<br>Size<br>15 KB | per Page (<br>Delete Delete           | Update<br>View<br>View |
|                         | Number of Records Found<br>SBJ CRS<br>MUS 1665<br>Questions? Contact<br>Please contact our offic<br>Disability Resources<br>Mary Gates 011, Box 31<br>Seattle, WA 98195-280<br>Email: uwdrs@uw.edu<br>Website: http://disabill<br>Phone: (206) 543 - 892<br>Fax: (206) 616 - 8379                                   | d: 1<br>SEC<br>001<br>Us!<br>ce if you have a<br>for Students<br>52808<br>08<br>ity.uw.edu<br>24    | Notes Title<br>Notes for Week 1 (Monday)<br>any questions regarding your notetaking<br>a (DRS)        | Sho<br>Date Uploaded<br>09/06/2013                | w Limit: 100 V<br>Size<br>15 KB | per Page (<br>Delete<br>Delete        | View<br>View           |
|                         | SBJ       CRS         MUS       1665         Questions? Contact         Please contact our offle         Disability Resources         Mary Gates 011, Box 33         Seattle, WA 98195-280         Email: uwdrs@uw.edu         Website: http://disabil         Phone: (206) 543 - 892         Fax: (206) 616 - 8379 | d: 1<br>SEC<br>001<br>Us!<br>ce if you have a<br>to for Students<br>52808<br>08<br>ity.uw.edu<br>24 | Notes Title<br>Notes for Week 1 (Monday)<br>any questions regarding your notetaking<br>5 (DRS)        | Sho<br>Date Uploaded<br>09/06/2013                | w Limit: 100<br>Size<br>15 KB   | per Page (<br>Delete<br>Delete        | Update<br>View<br>View |

Once uploaded, you can delete or view your notes

## Some Notetaking Resources

- <u>Cornell Notetaking Method</u>
- More info on Cornell wide-margin notes

• <u>5 Notetaking methods</u>

• Free notetaking training